# 一、用户登录

| 内网地址         | VPN地址                 | VPN访问地址     | SSH端口号 |
|--------------|-----------------------|-------------|--------|
| 10. 4. 3. 17 | https://159.226.92.73 | 172.21.0.13 | 10190  |

## 数学院内登录:

1、Linux 系统登录

\$ssh username@10.4.3.17 -p 10190 //username 为集群账号 输入密码后即可登录

# 2、Windows 系统登录

以 Xshell 客户端举例说明:

Step 1. 点击 Xshell 左上角文件按钮,点击新建,输入 IP 地址和端口号;

| lssc4属性                                 | the set rape | ? X                                    |
|-----------------------------------------|--------------|----------------------------------------|
| 类别(C):                                  |              |                                        |
| □                                       | 连接           |                                        |
|                                         | 常规<br>名称(N): | lssc4 白宝义一个配置文件 📑                      |
| □ SSH<br>□ 安全性                          | 协议(P):       |                                        |
| 隧道<br>SFTP                              | 主机(H):       | <sup>10.4.3.17</sup> 输入集群内网地址或 VPN 访问地 |
| TELNET<br>RLOGIN                        | 端口号(O):      | 10190 111 端口号 111                      |
|                                         | 况明(D):       | · · · · · · · · · · · · · · · · · · ·  |
| □· 终端<br>… 键盘                           | 重新连接         |                                        |
| ·····································   | 🔲 连接异常关闭     | ]时自动重新连接(A)                            |
| ● <b>外观</b><br>● ⑦□<br>● 密田             | 间隔(V):       | 0 ▲ 秒 限制(L): 0 ▲ 分钟                    |
| □□□□□□□□□□□□□□□□□□□□□□□□□□□□□□□□□□□□□   | TCP选项        |                                        |
|                                         | 🔲 使用Nagle算   | 济去(U)                                  |
| □ <b>文件传输</b><br>□ X/YMODEM<br>□ ZMODEM |              |                                        |
|                                         |              | 连接 确定 取消                               |

Step 2. 点击用户身份验证,输入上机账号,点击"连接"按钮,输入密码即可登录。

| lssc4属性                                    | the still regime of                                  |          |        | ? ×   |
|--------------------------------------------|------------------------------------------------------|----------|--------|-------|
| 类别(C):                                     |                                                      |          |        |       |
| <b>⊑ 连接</b>                                | 连接 > 用户身份验证                                          |          |        |       |
| □ 用户身份验证<br>□ 登录提示符                        | 请选择身份验证方法和其它参数。                                      |          |        |       |
|                                            | 使用此部分以节省登录时间。但是,为了最大限度地提高安全性,如果担心安全问题,<br>建议您将此部分留夺。 |          |        |       |
| □ SSH<br>□ 安全性                             |                                                      |          |        |       |
| 隧道                                         |                                                      |          |        |       |
| SFTP                                       | 方法(M):                                               | Password | •      | 设置(S) |
| TELNET                                     |                                                      |          |        |       |
| RLOGIN                                     | 用户名(U):                                              | qianying | 输入集群账号 | ÷     |
|                                            | 密码(P):                                               |          |        | ]     |
| 保持活动状态                                     | 用户密钥(K):                                             | <无>      | T      | 浏览(B) |
| □□泛病                                       | 密码(A):                                               |          |        |       |
| 2011年1月1日1日1日1日1日1日1日1日1日1日1日1日1日1日1日1日1日1 |                                                      |          |        |       |
| 高级                                         |                                                      |          |        |       |
| □ 外观                                       |                                                      |          |        |       |
| 窗口                                         |                                                      |          |        |       |
|                                            |                                                      |          |        |       |
|                                            |                                                      |          |        |       |
| 版标                                         |                                                      |          |        |       |
| 日志记录                                       |                                                      |          |        |       |
|                                            |                                                      |          |        |       |
| X/YMODEM                                   |                                                      |          |        |       |
| ZMODEM                                     |                                                      |          |        |       |
|                                            |                                                      |          |        |       |
|                                            |                                                      | <u> </u> |        |       |
|                                            |                                                      | 连        | 援 确定   | 取消    |
|                                            |                                                      |          |        |       |

Step 3. 点击连接即可登录集群,下次登录时只需点击左上角文件打开该连接即可

## 外网登录:

Step 1 通过浏览器(以 IE 为例)访问 <u>https://159.226.92.73/</u>, 遇到提示安全证书问题 选择"继续浏览此网站"

| e https://159.226.92.73/           | 🔎 🔻 🖒 🏉 证书错误: 导航已阻      | 止 |
|------------------------------------|-------------------------|---|
| 此网站的安全证书存在问题。                      |                         |   |
| 此网站出具的安全证书不是由受信<br>此网站出具的安全证书是为其他网 | 任的证书颁发机构颁发的。<br>站地址颁发的。 |   |
| 安全证书问题可能显示试图欺骗你                    | 或截获你向服务器发送的数据。          |   |
| 建议关闭此网页 , 并且不要继续浏                  | 览该网站。                   |   |
| 🔮 单击此处关闭该网页。                       | -                       |   |
| 😵 继续浏览此网站(不推荐)。                    |                         |   |
| ● 详细信息                             |                         |   |

Step 2 第一访问会进入深信服客户端软件下载页面。根据自己的操作系统选择 相应客户端下载并安装。

| 226.92.73/com/installClient.html |                                  |                                  |                                  | <b>☆ 0</b>                       |
|----------------------------------|----------------------------------|----------------------------------|----------------------------------|----------------------------------|
|                                  |                                  |                                  |                                  |                                  |
|                                  |                                  |                                  | []                               |                                  |
| ows Mac                          |                                  | Android                          | 105                              |                                  |
|                                  | 226.92.73/com/InstallClient.html | 226.92.73/com/installClient.html | 226.92.73/com/installClient.html | 226.92.73/com/installClient.html |

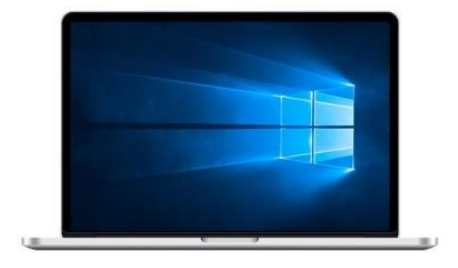

#### EasyConnect for Windows

通过EasyConnect您可以安全、快速的连接到公司网络, 享受便捷的办公体验!

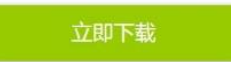

支持:Xp、Vista、Windows 7、Windows 8、Windows 8.1、 Windows 10

需要更多帮助信息,请<u>点击这里</u>

Step 3 运行"Easy Connect"软件,输入用户名密码登录(同集群账号密码)

| Easy(      | Connect               | ev Coppor        | •           | x |
|------------|-----------------------|------------------|-------------|---|
| 帐号         | ) <sup>Ed</sup><br>证书 |                  | L           |   |
| 服务器        | <b>器地址:</b>           | https://159.226. | 92. 73      |   |
| 用户名<br>密码: | 4:                    | 集群<br>集群         | 群账号<br>账号密码 |   |
|            |                       |                  |             |   |
| 2          |                       |                  | 登录 返回       | 1 |

Step 4 VPN 登录后再通过 ssh 登录集群 vpn 访问地址即可。登录方法可参考上一节数学院内 ssh 登录,只是把服务器地址换成 172.21.0.13。

**注意:** Easy Connect 的 Linux 客户端存在一些兼容性问题。 以 Ubuntu20.04 为例,需要安装低版本的 libpango libpangocairo libpangoft2 库,并手动 启动 sslservice. 具体可下载补丁包,并阅读包内 README.txt http://lsec.cc.ac.cn/~tcui/download/forUbuntu2004LTS.tar.gz

# 二、用户密码管理

用户可使用 passwd 命令根据提示进行密码修改。 强烈要求用户不得使用简单密码, 密码长度必须超过 8 位并且包括**大写字母、 小写字母和数字**。

三、并行编译环境

Module 使用

- 1) 加载模块 module load 模块名称
- 2) 清除当前所有已加载模块: module purge 模块名称
- 3) 查看当前所有可用模块名称: module avail 模块名称
- 4) 查看当前已加载模块列表: module list 模块名称

#### 编译环境

集群默认的编译环境是 GNU 4.8.5, 用户可以通过 module 加载需要的编译环境, 包括:

- 1) Intel Compiler 2017u4 (compilers/intel 或者 compilers/intel-2017u4)
- 2) GNU Compiler 10.2.0 (compilers/gcc-10.2.0)
- 3) Intel Oneapi Compiler 2021 (compilers/oneapi-2021.1.1)
- 注:()内为模块名称

#### 并行环境

目前配置的 MPI 并行环境包括:Intel MPI(缩写为 impi)、Intel oneapi MPI(缩 写为 oneapimpi)、mvapich2、openmpi 和 mpich,它们的模块名称的命名规则为:

```
mpi/MPI 缩写名-版本号-编译器名-版本号
```

例如:

- module load mpi/impi-2017u3 命令表明加载 Intel MPI 2017u3 版本, 编译器为默认的 GNU 编译器。
- module load mpi/impi-2017u3-intel-2017u4 命令表明为加载 Intel
  MPI 2017u3 版本, 编译器为 intel compiler 2017u4。

推荐使用模块: mpi/oneapimpi-oneapi-2021

对于一些不被经常使用的编译器和 MPI,但是可能会被一些老旧的软件包使用的环境,我们会将其模块名称变为 obsoleted 开头,例如:

obsoleted/mpi/openmpi-3.1.6-gcc-4.8.5

o

# 四、常用软件

不同版本的软件,也通过 module 进行加载相关环境设置。

### 数学库

目前系统提供两个版本的 Intel MKL, 分别是:

- 1) 2017u4 版本, 模块名称: apps/mk1-2017u4
- 2) Oneapi 2021.1.1版, 模块名称: apps/mkl-oneapi-2021

#### PHG

集群系统提供不同版本的 PHG 极其支撑库(包括相应版本 petsc, hypre, mump s, superlu, parpack, minres 等), 并安装在目录 /soft/apps/phg/编译 器/MPI 环境/,可以通过 module 加载相关编译和并行环境及 MKL 库模块,并设 定 PHG\_MAKEFILE\_INC, PETSC\_DIR, PATH, CPATH, LD\_LIBRARY\_PATH 等环境变量。 其中\$PHG\_MAKEFILE\_INC 是 PHG 的 Makefile.inc 文件路径,可以用于 PHG 应用 程序 Makefile 文件编写,用户在自己的 Makefile 文件中添加下面一行 ("include \$PHG MAKEFILE INC")即可使用环境设定的 phg 库

下面举例说明 module 加载 phg 环境后对相关环境的设定,例如:

执行命令: module load phg/intel-2017u4/impi-2017u3/0.9.6

该命令将加载 mpi/impi-2017u3-intel-2017u4 模块,设定用 Intel 2017u4 编译器以及使用 Intel mpi 2017u3 编译的 phg-0.9.6 库及相关环境变量。(注:下面提到的环境变量不建议用户自行更改,否则容易出现各种编译运行错误)

- ▶ 其中环境变量\$PHG\_MAKEFILE\_INC 将被赋值为 /soft/apps/phg/intel=2017u4/impi=2017u3/phg=0.9.6/share/ph g/Makefile.inc
- ▶ 环境变量\$PETSC\_DIR 将被赋值为 /soft/apps/phg/intel-2017u4/impi-2017u3/petsc
- Hypre 库被安装在 /soft/apps/phg/intel-2017u4/impi-2017u3/hypre
- > 其他支撑库的.so和.h文件分别安装在 /soft/apps/phg/intel-2017u4/impi-2017u3/lib /soft/apps/phg/intel-2017u4/impi-2017u3/include

使用 module avail 查看更多 phg 相关模块,也可以下载 PHG 源码自行编译,用 /soft/apps/phg/phg-config.sh 配置即可。

推荐使用模块: module load phg/intel-2017u4/impi-2017u3/0.9.6

# 四、提交作业

# 作业脚本提交

## LSF 作业模板详细解释

| #BSUB -J job_name         | //作业名                          |
|---------------------------|--------------------------------|
| #BSUB -n 72               | //总体申请使用的核数,并行作业建议按照36的整数倍进    |
| 行申请,示例中均以72进行             | 操作                             |
| #BSUB -o %J.lsf.out       | //标准输出文件名称,%J 表示作业的 id 号,如     |
| 384.lsf.out               |                                |
| #BSUB −e %J.lsf.err       | //错误输出文件名称,%J 表示作业的 id 号, 如    |
| 384.lsf.err               |                                |
| #BSUB -W 60               | //作业最长运行时间,以分钟为单位,超过自动杀作业      |
| #BSUB -q batch            | //使用队列的名字 batch                |
| #BSUB -R "span[ptile=36]" | //每个节点使用 36 核                  |
|                           |                                |
| module purge              | //清空 module                    |
| module load mpi/impi-2017 | u3-intel-2017u4 //加载需要的 module |
|                           |                                |
| cd \$LS_SUBCWD            |                                |
| mpirun ./your_program     |                                |

### 通用串行作业 1sf. sh 示例, 提交方式 bsub < 1sf. sh

| #BSUB -J job_name                  |
|------------------------------------|
| #BSUB -n 1                         |
| #BSUB -o %J.lsf.out                |
| #BSUB -e %J.lsf.err                |
| #BSUB -W 60                        |
| #BSUB -q batch                     |
| #BSUB -R "span[ptile=36]"          |
|                                    |
| module purge                       |
| module load compilers/intel-2017u4 |
|                                    |
| cd \$LS_SUBCWD                     |

### ./ABC.exe

通用并行纯 MPI 作业示例,提交方式 bsub < 1sf. sh

#BSUB -J job\_name #BSUB -n 72 #BSUB -o %J.lsf.out #BSUB -e %J.lsf.err #BSUB -W 60 #BSUB -q batch #BSUB -R "span[ptile=36]" module purge module load mpi/impi=2017u3-intel=2017u4 cd \$LS\_SUBCWD mpirun ./ABC.exe